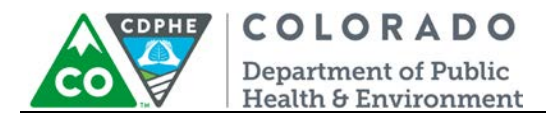

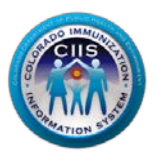

# Enrollment in CoPHR/CRC

## **IDNS Vendor**

Colorado's Integrated Public Heath Reporting portal (CoPHR) allows Colorado's health care community to register intent for Meaningful Use for the following public health programs: Cancer Registry Reporting, Electronic Lab Reporting, Immunization Reporting, and Syndromic Surveillance Reporting. This guide describes how to enroll an IDNS Vendor for Immunization Reporting into the CIIS Resource Center within CoPHR. This guide does not address the other public health programs.

CoPHR is the primary portal for all public health reporting in Colorado. Within CoPHR there is an immunization-specific sub-portal called the CIIS Resource Center (CRC). The CRC is a self-service system that allows you to do a number of tasks once enrollment is complete, including:

- Provides access to electronic data exchange guidelines and CIIS messaging specifications.
- Test Health Level 7 (HL7) messages generated from your participants' EHR against CIIS specifications for formatting accuracy (HL7 validation).
- The CIIS Resource Center HL7 Message Testing Tool provides detailed error reporting and gives the information necessary to correct formatting/content issues without delay.
- This guide describes how to enroll your HIE in the CIIS Resource Center.

## Table of Contents

| Getting Started- Enrollment | . 2 |
|-----------------------------|-----|
| Questions?                  | . 7 |

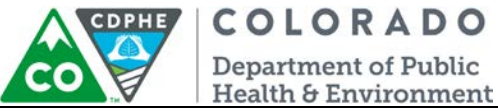

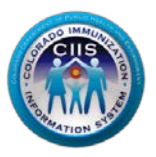

### **Getting Started- Enrollment**

This section describes all steps involved with setting up an account in Colorado's Public Health Reporting portal (CoPHR). This document walks through all steps needed to register 3<sup>rd</sup> Party Delivery Network (IDNS) accounts in CoPHR which simultaneously enrolls the vendor for Immunization Reporting via the CRC portal.

#### This guide is for IMMUNIZATION REPORTING only.

| n En                                                                                                    | nroll With CoPHR                                                | Immunization                                                  | Syndromic Survelliance                                                                                  | Cancer                            | Electronic Lab                                   | Specialized Registry                                 | Meaningful Use         | Schools | Child Care & Head Start |
|----------------------------------------------------------------------------------------------------|-----------------------------------------------------------------|---------------------------------------------------------------|----------------------------------------------------------------------------------------------------|-----------------------------------|--------------------------------------------------|------------------------------------------------------|------------------------|---------|-------------------------|
| /el                                                                                                    | come to                                                         | CoPHR!                                                        |                                                                                                    |                                   |                                                  |                                                      |                        | 1       | Returning Users         |
| Colorado Public Heath Reporting portal (CoPHR) allows Colorado's health care community to register<br>intent for Meaningful Use for the following public health programs: |                                                                 |                                                               |                                                                                                    |                                   |                                                  | Username:                                            |                        |         |                         |
| • (<br>• E<br>• I                                                                                                    | Cancer Regist<br>Electronic Lab<br>Immunization<br>Syndromic Su | ry Reporting<br>Reporting fo<br>Reporting fo<br>rveillance Re | for Eligible Providers<br>or Eligible Hospitals a<br>or Eligible Providers, I<br>porting for Eligible H | and Criti<br>Eligible<br>ospitals | cal Access Ho<br>Hospitals and<br>and Critical A | ospitals.<br>  Critical Access H<br>Access Hospitals | ospitals.<br>ocated in |         | Forgot Password.        |

1. Click *Register* on the CoPHR Home Page (www.cophr.com).

**CoPHR Enrollment** 

2. Select 3rd Party Delivery Networks (IDNS) via the tabs (on the left) and then the specific radio button (on the right). Click *Continue*.

| 💼 Health Care Provider             | Who should enroll using this option?                                                                                                    |
|------------------------------------|----------------------------------------------------------------------------------------------------|
| Medical Group                      | If you work for a 3rd party IDNS and need access to the HL7 Testing Tool to<br>help your customers connect to the Colorado Immunization Information<br>System (CIIS) or one of Colorado's Health Information Exchanges, use this |
| 🕎 Public Health Clinic             | IDNS Staff Mambar                                                                                                    |
| Marmacy                            | Continue                                                                                                    |
| 🞓 Education and Child Care         |                                                                                                    |
| EHR Vendor                         |                                                                                                    |
| Srd Party Delivery Networks (IDNS) |                                                                                                    |

Note: This guidance document is targeted at those enrolling *3rd Party Integrated Delivery Network (IDNS)* or their employees ONLY. There are separate enrollment guidance documents for Heath Care Providers, Public Health Organizations, Pharmacies, Schools, Medical groups, and EHR Vendors.

3. Under Step 2: Create Your Profile, complete all fields. Click Continue.

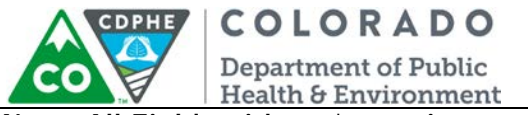

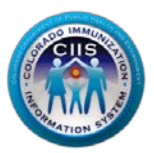

#### Note: All Fields with an \* notation are required fields.

#### Register >>

#### Step 2: Create Your Profile

In the fields provided below, please enter your person contact information. This information will be used to create your profile for this service.

| First Name*   | Last Name*             |
|---------------|------------------------|
|               |                        |
| Phone Number* | Secondary Phone Number |
|               |                        |

The email address entered below will be your login for this service. Please retain this information to access this service for future use.

| Email Address*                                                                                                    | Re-Enter Email*    |  |  |  |  |  |
|----------------------------------------------------------------------------------------------------|--------------------|--|--|--|--|--|
|                                                                                                    |                    |  |  |  |  |  |
| Please create a password to access this site in the future. Your password MUST be 8 characters in length, include at least 1 letter, 1 number and 1 special character (for example #\$%:@&). |                    |  |  |  |  |  |
| Password*                                                                                                    | Re-Enter Password* |  |  |  |  |  |
|                                                                                                    |                    |  |  |  |  |  |
|                                                                                                    |                    |  |  |  |  |  |
| The secret question and answer entered below will allow you to reset your password in case you forget it. Please retain this information to access this service for future use.              |                    |  |  |  |  |  |
| Secret Question*                                                                                                    | Secret Answer*     |  |  |  |  |  |
| What is your favorite cartoon character?                                                                                                    |                    |  |  |  |  |  |
|                                                                                                    |                    |  |  |  |  |  |
|                                                                                                    |                    |  |  |  |  |  |

Continue

Cancel

Back

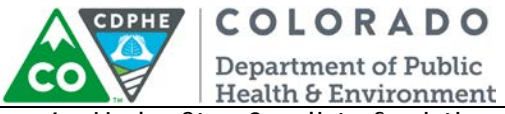

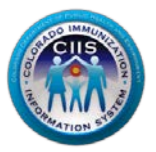

4. Under Step 3, a list of existing enrolled IDNS Vendors appears. If your IDNS is listed, select the appropriate radio button. If not, select *Is NOT in the list above*. Click *Continue*.

| Step 3: Select Your Data Delivery Network                                                                                                    |
|----------------------------------------------------------------------------------------------------|
| Scroll through the list below, if your Data Delivery Network is listed, please select it from the list and click continue. If your Data Delivery Network is not listed, select "Is NOT in the list above" to add new. |
| 1. O Air Force Immunization Registry                                                                                                    |
| 2. 🔍 ALN Medical Management                                                                                                    |
| 3. O Axesson                                                                                                    |
| <ol> <li>4. ● BioPatch</li> <li>19. ● YourCareLink</li> </ol>                                                                                                    |
| 20.      Is NOT in the list above.                                                                                                    |
| Continue                                                                                                    |

a. Under *Step 4: Enter Your Data Delivery Network Information*, if you selected a pre-existing Data Delivery Network, verify all of the information is correct. If you selected *Is NOT in the list above*, complete all required fields.

Note: All Fields with an \* notation are required fields

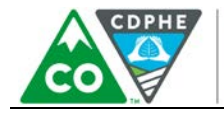

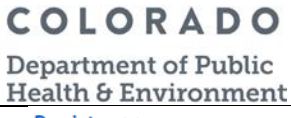

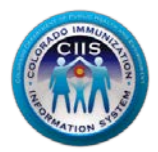

Register >>

#### Step 4: Enter Your Data Delivery Network Information

| Name of Data Delivery Network* | Data Delivery Network Main Phone Number* |       |  |  |  |
|--------------------------------|------------------------------------------|-------|--|--|--|
|                                | 000 000 0000 x                           | ]     |  |  |  |
| Address Line 1*                | Address Line 2                           |       |  |  |  |
| 123                            |                                          |       |  |  |  |
| City*                          | State*                                   | Zip*  |  |  |  |
| Denver                         | Colorado 🔻                               | 80234 |  |  |  |
| County*                        | Web Site                                 |       |  |  |  |
| ALAMOSA 🔻                      |                                          |       |  |  |  |

Please enter new Data Delivery Network primary contact information below:

| Contact First Name* | Contact Last Name*  | Contact Ph | ione* |      |   |
|---------------------|---------------------|------------|-------|------|---|
| Testing             | IDNS                | 000        | 000   | 0000 | x |
| Contact Email*      | Employee Type*      |            |       |      |   |
| IDNS@test.com       | Medical Assistant 🔻 |            |       |      |   |
| [                   | Back Continue       | Cancel     |       |      |   |

A Congratulations! screen will appear showing your account information for CoPHR. At this time you will also receive an email from CoPHR. Please save this email for future reference.

 a. Click Continue.

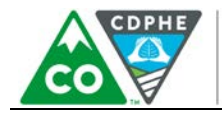

COLORADO Department of Public Health & Environment

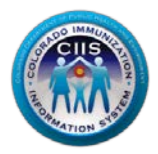

| Step 5: Login Confirmation Page                | e                   |  |  |  |  |
|------------------------------------------------|---------------------|--|--|--|--|
| Your information was saved successfully.       |                     |  |  |  |  |
| Your Information                               |                     |  |  |  |  |
| Name                                           | Testing IDNS        |  |  |  |  |
| Username                                       | Testing.IDNS        |  |  |  |  |
| Password                                       | *******             |  |  |  |  |
| Email                                          | IDNS@test.com       |  |  |  |  |
| 3rd Party Delivery Networks (IDNS) Information |                     |  |  |  |  |
| Group Name                                     | IDNS Site           |  |  |  |  |
| Address                                        | 123 Denver CO 80234 |  |  |  |  |
| Phone                                          | (000) 000 0000      |  |  |  |  |
| Fax                                            |                     |  |  |  |  |
| Email                                          | IDNS@test.com       |  |  |  |  |
| Contact Name                                   | Testing IDNS        |  |  |  |  |
|                                                |                     |  |  |  |  |
|                                                | Print Continue      |  |  |  |  |

Note: The Username you will use during the logon process is listed on this page. Retain this information for your records.

Please see the IDNS Vendor Navigation guidance document located on the right hand side of the website for information about how to navigate within the portal.

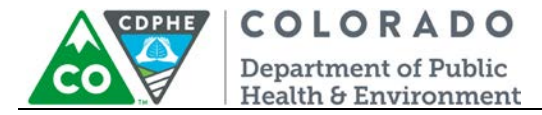

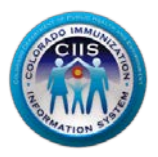

## Questions?

CIIS Help Desk Phone: 303-692-2437 option 2 Toll Free: 1-888-611-9918 option 1 Fax: 303-758-3640

Send us an email: Cdphe.ciis@state.co.us